| Data                                                                                                    | mu                                                                                                    | S S                                                                                                    | som                                                                                                    | arb                                                                                                    | peio                                                                                                    | ds i                                                                                                    | red                                                                                                   | lsk                                                                                                    | ap.                                                         |  |
|----------------------------------------------------------------------------------------------------|----------------------------------------------------------------------------------------------------|----------------------------------------------------------------------------------------------------|----------------------------------------------------------------------------------------------------|----------------------------------------------------------------------------------------------------|----------------------------------------------------------------------------------------------------|----------------------------------------------------------------------------------------------------|----------------------------------------------------------------------------------------------------|----------------------------------------------------------------------------------------------------|-------------------------------------------------------------|--|
| Zoom hjul<br>Hø<br>Av                                                                                                    |                                                                                                    |                                                                                                    |                                                                                                    |                                                                                                    |                                                                                                    | <u>yre musetast</u><br>slutter                                                                                |                                                                                                    |                                                                                                    |                                                             |  |
| <u>enstre mi</u><br>angsettei                                                                                                    | usetas                                                                                                    | it (                                                                                                    |                                                                                                    |                                                                                                    | 0.5                                                                                                    |                                                                                                    | PA                                                                                                    | <u>N (sk</u>                                                                                                | yve) knap                                                   |  |
| $\bigcirc$                                                                                                    | $ \circ$                                                                                                    | $\circ$                                                                                                    |                                                                                                    | $\circ$                                                                                                    | $\circ$                                                                                                    | $\bigcirc$                                                                                                    | 0                                                                                                    | $ \circ$                                                                                                    | 0                                                           |  |
| 0                                                                                                    | 0                                                                                                    | 0                                                                                                    | 0                                                                                                    | 0                                                                                                    | 0                                                                                                    | $\bigcirc$                                                                                                    | 0                                                                                                    | 0                                                                                                    | 0                                                           |  |
| Oppgave;<br>I denne op<br>operasjon.<br>Når vi velg<br>av musa p<br>valgt ut de<br>flytte fra.<br>Vi kan ogs<br>får vi en he<br>vinduet mo<br>som berøre | pgaven sk<br>er ut elem<br>eke på de<br>t vi ønske<br>å dra et vi<br>eltrukken f<br>ot venstre<br>er firkante | kal du flyt<br>nenter sou<br>t vi ønsku<br>r å flytte f<br>indu over<br>irkant. Du<br>får vi en<br>n blir akt<br>em. | tte alle sirkle<br>m vi ønsker<br>er å flytte sa<br>trykker vi hø<br>r det område<br>et betyr at al<br>stiplet firkan<br>ivisert. | ene bort fra<br>å flytte kan<br>amtidig som<br>byre muset<br>et elemente<br>It som er in<br>ht. Det bety<br>Angre"knap | a rutenett<br>n vi gjør o<br>n vi trykko<br>ast, og so<br>ene ligge<br>nne i fork<br>yr at alt so<br>open (ett<br>4 Stående | et og det<br>det på tre<br>er venstre<br>etter starf<br>r på, drar<br>anten blir<br>om er inn<br>skritt tilba | te skal ut<br>måter. N<br>e museta<br>tpunkt fra<br>vi vindu<br>r aktivise<br>e i firkan<br>ake eller | tføres i er<br>/i kan ve<br>ast. Når v<br>a hvor vi<br>et mot hø<br>rt. Drar v<br>ten pluss<br>ett skritt f | n<br>d hjelp<br>i har<br>vil<br>øyre<br>i<br>s alt<br>frem) |  |
| Dato                                                                                                    | Konstr./                                                                                                    | Tegnet                                                                                                    | Tracet                                                                                                    | Måle                                                                                                    |                                                                                                    |                                                                                                    |                                                                                                    |                                                                                                    |                                                             |  |
| Kontroll                                                                                                    | Stand.ko                                                                                                    | ntroll                                                                                                    | Godkjent                                                                                                    |                                                                                                    | 1:50                                                                                                    |                                                                                                    |                                                                                                    |                                                                                                    |                                                             |  |
| Bruk av musa<br>Flytte / Move                                                                                                    |                                                                                                    |                                                                                                    |                                                                                                    |                                                                                                    |                                                                                                    |                                                                                                    | GK-DAK 03-1                                                                                           |                                                                                                    |                                                             |  |
| Henvisning:                                                                                                    |                                                                                                    |                                                                                                    | Beregning:                                                                                                    |                                                                                                    |                                                                                                    |                                                                                                    |                                                                                                    |                                                                                                    |                                                             |  |